## MS Outlook Cleanup on a Windows (Office 2019 and 0365)

This document is intended for BCC staff/faculty to prepare for the **email migration** at BCC. There is a **5 MB** limit per email message in the cloud; these emails will not get migrated. These are instructions to search and filter any existing emails that are **5 MB** or larger from your current mailbox.

## How to Organize the Current Inbox to Sort by Size and Attachments

| <ol> <li>Open your Outlook desktop client<br/>application.</li> </ol>                                                              |                                                                                                    |
|----------------------------------------------------------------------------------------------------|----------------------------------------------------------------------------------------------------|
| <ol> <li>Click on the View tab in the menu then<br/>click Size in Arrangement section</li> </ol>                                   | View     Help     Acrobat     Attachments     Image: Tell me what you want to do       s     Image: Date     Image: Error     Image: Date     Image: Categories       Message     Image: Start Date     Image: Flag: Due Date     Image: Start Date     Image: Start Date       Preview     Flag: Start Date     Image: Flag: Due Date     Image: Start Date     Image: Start Date       K     K     Size     Group and sort items by size.                             |
| <ol> <li>Click Expand/Collapse, choose Expand All<br/>Groups</li> </ol>                                                            | + Expand/Collapse ~     Use I<br>Spa <u>C</u> ollapse This Group <u>E</u> xpand This Group       Collapse All <u>G</u> roups       Expand All Groups                                                                                                    |
| <ol> <li>The emails are sorted by largest size on top.</li> </ol>                                                                  | All Unread By Size ∨ ↑<br>∨ Huge (10 - 25 MB)                                                                                                    |
| <ol> <li>To filter your email by attachment, click on<br/>the View tab then click on the View<br/>Settings button icon.</li> </ol> | Change<br>View ~ Settings View<br>Current View                                                                                                    |
| <ol> <li>In the Advanced View Settings menu, click<br/>on Filter.</li> </ol>                                                       | Advanced View Settings: Preview       ×         Description       Importance, Reminder, Icon, Attachment, From, Subject,         Group By       None         Sort       Size (descending)         Filter       Off         Other Settings       Fonts and other Table View settings         Conditional Formatting       User defined fonts on each message         Format Columns       Specify the display formats for each field         Reset Current View       OK |

| 7. Click on <b>More Choices</b> tab, <b>check Only</b>                                                                                                    | Filter ×                                 |
|----------------------------------------------------------------------------------------------------|------------------------------------------|
| items with: "one or more attachments",<br>and click OK.                                                                                                    | Messages More Choices Advanced SQL       |
|                                                                                                    | Categories                               |
|                                                                                                    | Only items that are: unread              |
|                                                                                                    | Only items with: one or more attachments |
|                                                                                                    | Whose importance is: normal              |
|                                                                                                    | Only items which: are flagged by me      |
|                                                                                                    |                                          |
|                                                                                                    | doesn't matter V 0 and 0                 |
|                                                                                                    |                                          |
|                                                                                                    | OK Cancel Clear All                      |
|                                                                                                    |                                          |
| 8. Now the emails are sorted by the largest                                                                                                    |                                          |
| size with attachment.                                                                                                    |                                          |
| Q To save the attachment on the drop down                                                                                                    | MG.0226 ing                              |
| <ol> <li>To save the attachment on the dropdown<br/>arrow, choose Save As.</li> </ol>                                                                                                    | 3 MB                                     |
|                                                                                                    | Preview                                  |
|                                                                                                    | Dpen normati                             |
|                                                                                                    | 中 Ouick Brint                            |
|                                                                                                    |                                          |
|                                                                                                    | The tion as t                            |
|                                                                                                    | ar In Save All Attachments tice didr     |
| <ol> <li>In the Save As menu, choose the preferred<br/>location to save the attachment. The<br/>recommended location is OneDrive and<br/>DropBox using your CUNYfirst credentials.</li> </ol> | Save Attachment                          |
|                                                                                                    | ← → · ↑ ● > OneDrive - CUNY              |
|                                                                                                    | Organize 🗶 New folder                    |
|                                                                                                    | Name                                     |
|                                                                                                    | > 🖈 Quick access                         |
|                                                                                                    | > O Microsoft Outlook                    |
|                                                                                                    | > 🙀 CUNY                                 |
|                                                                                                    | OneDrive - CUNY     E Pictures           |
|                                                                                                    | > 📮 This PC                              |
|                                                                                                    | This PC - Shortcut                       |
| 11 When the sort is completed you can reset                                                                                                    |                                          |
| the view                                                                                                    | $\square$                                |
| the view.                                                                                                    |                                          |
|                                                                                                    | Reset                                    |
|                                                                                                    | View                                     |
|                                                                                                    |                                          |

## How to Configure Custom-Search Attachment to All Items - Inbox and Folders

| <ol> <li>To custom-search for<br/>emails with attachments<br/>that are <b>5 MB</b>, click on the<br/>search window on the top<br/>of the screen.</li> </ol>                                                                       | ✓ Search                                                                                                    |
|----------------------------------------------------------------------------------------------------|----------------------------------------------------------------------------------------------------|
| <ol> <li>The search menu is now displayed in the Outlook.<br/>Click Search Tools &gt;<br/>Advanced Find.</li> </ol>                                                                                                    | Folder       View       Help       Acrobat       Search       Image: Tell me what you want to do         ns       Include       Image: Tell me what you want to do       Image: This Week ~ Image: This Week ~ |
| 3. In Advanced Find, click<br>More Choices tab, check<br>Only items with: one or<br>more attachments, and<br>select greater than in<br>Size (kilobytes section)<br>and type 5000 a located<br>in search menu on the<br>far right. | Advanced Find     Look   Messages   Messages   More Choices   Advanced   Find Now   Categories   Only items that are:   unread   Only items with:   one or more attachments   Whose importance is:   normal   Only items which:   are flagged by me   Match case     Size (kilobytes)   greater than     Soud                                                                                                    |
| <ol> <li>When you finish the search, click on Close Search on the top.</li> </ol>                                                                                                    | Recent Search Close<br>Searches ~ Tools ~ Search<br>Options Close                                                                                                    |